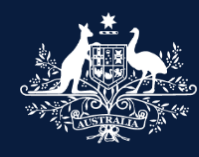

Australian Government

Department of Infrastructure, Transport, Regional Development, Communications and the Arts

### What's new? What's different? ROVER Release 9.3 FOR INDUSTRY

16 April 2025

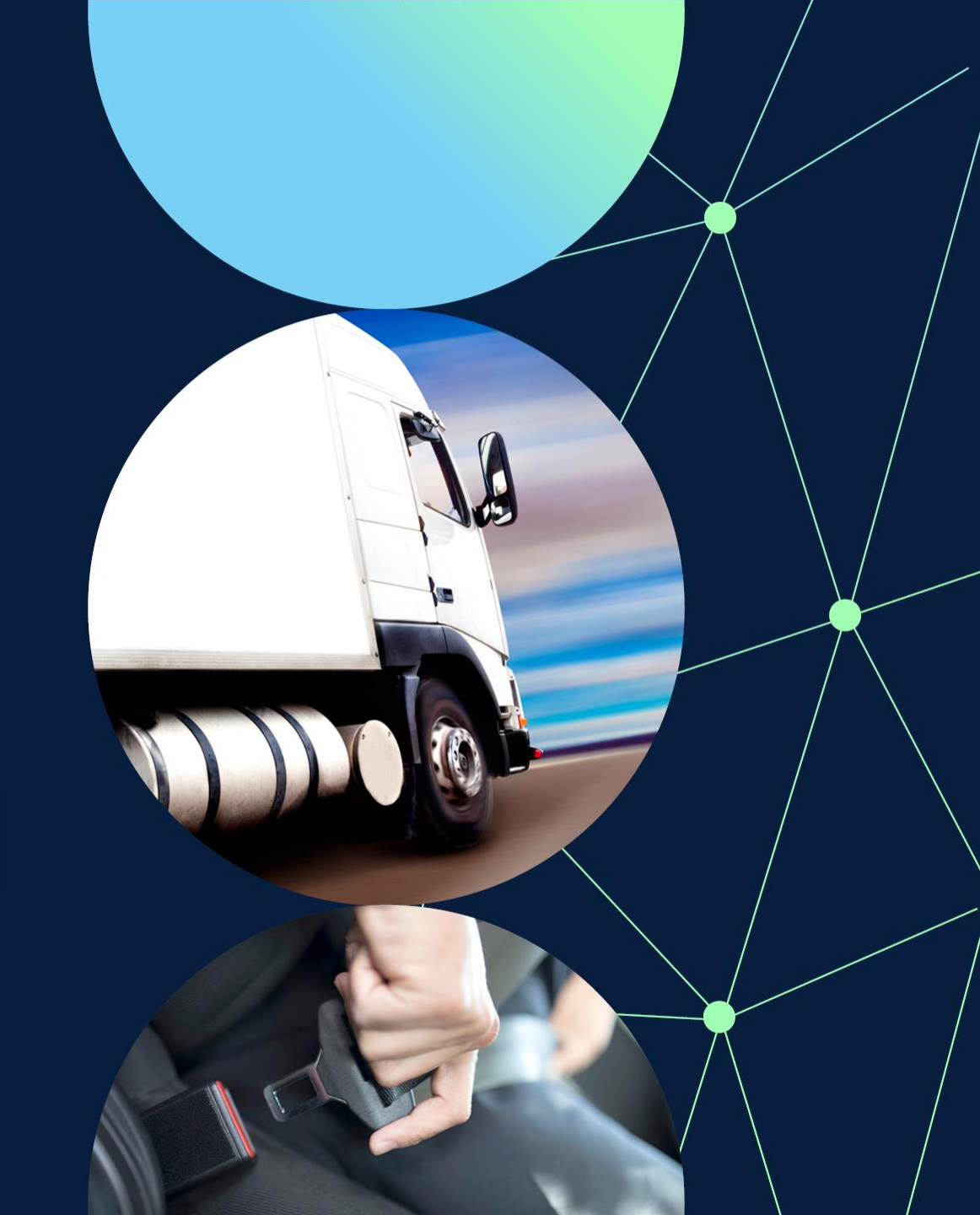

### What's changing

ROVER Release 9.3 is expected to go live at 10.30 pm AEST on Wednesday 21 May 2025. This release includes new Register of Approved Vehicles (RAV) submission fields and validations, changes to Model Report applications, Road Vehicle Descriptors, and more.

**Engine stroke field:** You will no longer need to provide the engine stroke as part of the Road Vehicle Descriptor of an application. If you have already provided the engine stroke in your application, it will remain visible.

**NVES fields for RAV submission:** You will be able to add the 4 New Vehicle Efficiency Standard (NVES) fields to RAV submissions that will become a requirement (for relevant vehicles) from 1 July 2025.

**NVES Reconciliation report:** You will be able to view a report to reconcile your submitted NVES data against the vehicles you have added to the RAV. You will also be able to filter this report and export the information as an excel file.

**Motive power field for RAV submission:** You will be able to add a vehicle's motive power to a RAV entry submission.

**RAV validations:** We will be adding several new validations to RAV entry submission fields, including the 4 new NVES fields.

**Embargo dates:** When varying a vehicle type approval, you will be able to request an embargo date to be changed.

**Model Report scope:** In a Model Report application, you will need to provide the vehicle scope data in the requested fields instead of uploading a document containing that information.

**List of Model Report approvals:** We will publish the Model Report scope of every Model Report that is approved after this system release where we have received the scope information.

**SEVs Register entry expiry warning:** When you add a Specialist and Enthusiast Vehicles (SEVs) Register entry number to a concessional RAV entry application, a warning will be displayed if the entry will expire within 45 days.

### **Understanding this document**

This visual guide shows what's changing in ROVER during this system release.

The following key identifies the nature of the change being made.

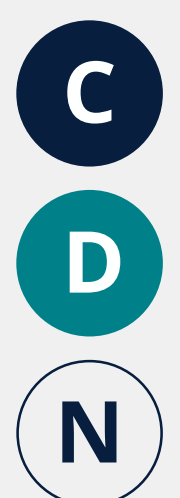

Current process/function

Different process/function in the rebuilt ROVER portal

New process/function in the rebuilt ROVER portal

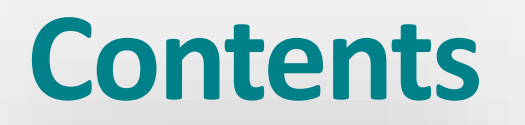

| Model Reports                   | 5  |
|---------------------------------|----|
|                                 |    |
| Register of Approved Vehicles   | 16 |
|                                 |    |
| New Vehicle Efficiency Standard | 22 |
|                                 |    |
| Other system changes            | 26 |

## Model Report applications

### **Declaring your Model Report covers variants**

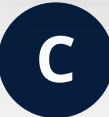

On the **Model Report details** page, you can declare that your Model Report does not cover any variants.

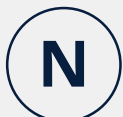

The **Does this Model Report cover variants?** question will be removed. Instead, you will be asked to **provide the names of all the vehicle specifications covered by the Model Report**. ROVER will generate a vehicle specification form (Model Report scope) for each name you enter.

Entering a name by vehicle specification will enable you to describe each group of vehicles that are covered in your Model Report, which may not align with the variants of a model.

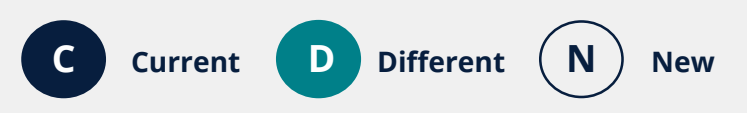

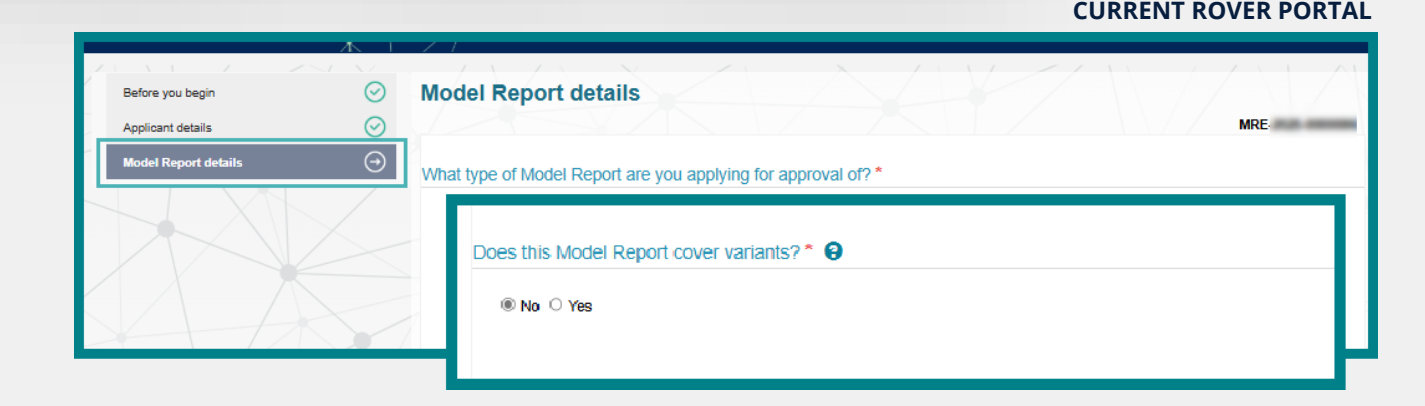

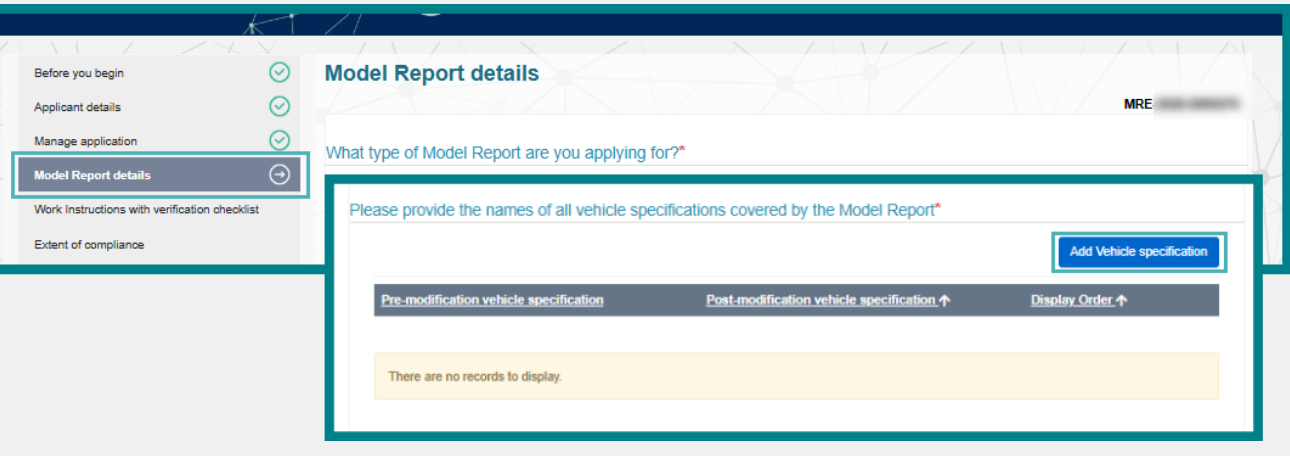

### Adding the names of all vehicle specifications covered by the Model Report

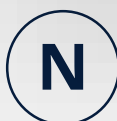

When you provide the names of all vehicle

specifications covered by the Model Report, ROVER will create a vehicle specification form (for each one you add). This is where you will need to enter the details of the Model Report scope.

On the **Model Report details** page, select the **Add** Vehicle Specification button. Then, enter the Premodification and Post-modification vehicle specification name.

If the Model Report details the manufacturing of a vehicle, you will enter the Manufacture vehicle specification **name** rather than the pre- and post-modification names.

When adding multiple vehicle specifications (Model Report scopes), you can also set the **Display order** they will appear in the application menu.

The pages will appear in the application menu when you refresh the webpage.

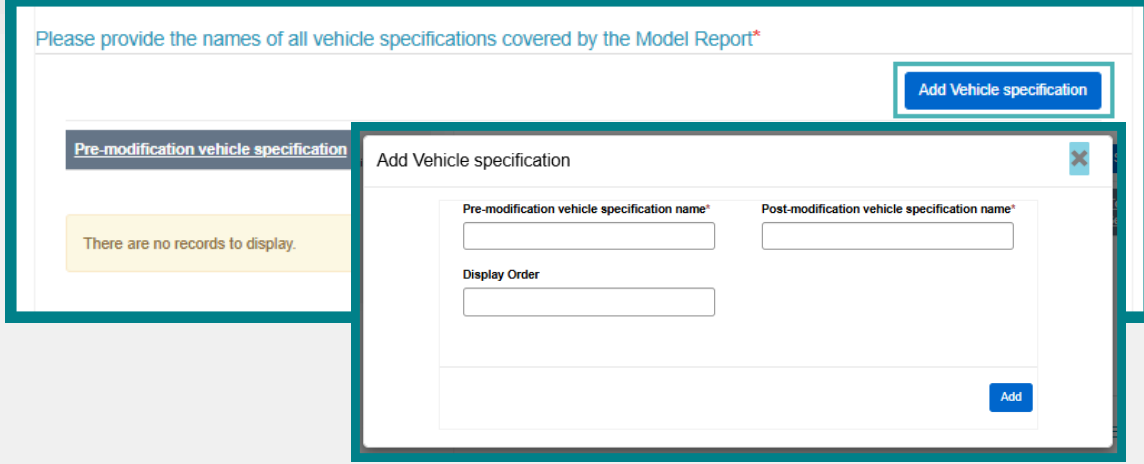

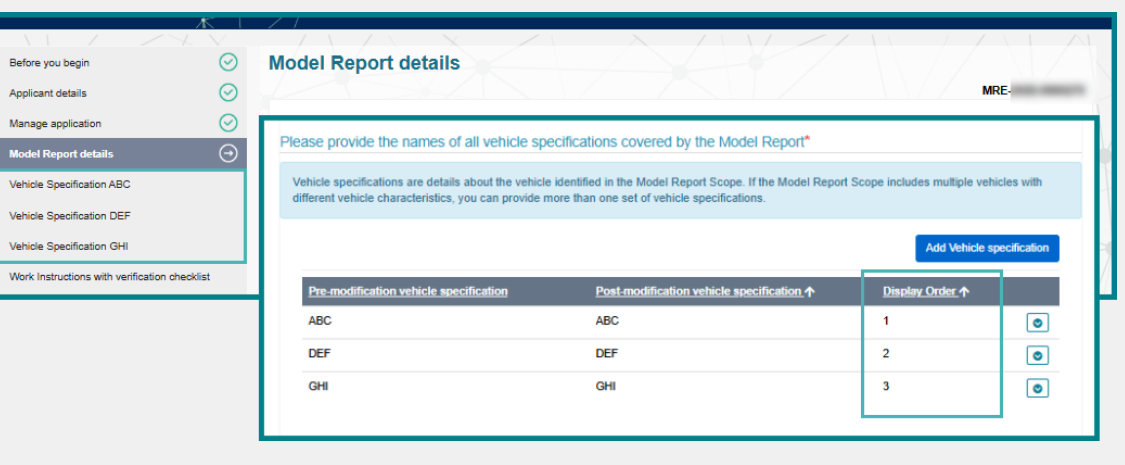

### **Providing the Model Report scope**

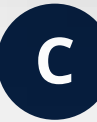

You upload Model Report scope documents on the **Vehicle Scope** page of the application.

D

The Vehicle scope page will be removed. Instead, on the Model Report details page you will need to provide the names of all vehicle specifications covered by the Model Report (see <u>page 7</u>). Then, ROVER will create a vehicle specification form (for each one you add) and this is where you will add the details of the Model Report scope.

You will need to enter information into all the fields to save the page. If your Model Report details the modification of a vehicle, you will be able to copy pre-modification data into the corresponding post modification field (See <u>page 9</u>).

If your Model Report details the manufacturing of a vehicle, you will need to enter information in the **Manufacture Specification** fields.

#### **ROVER RELEASE 9.3** Please provide the names of all vehicle specifications covered by the Model Report\* Add Vehicle specification Pre-modification vehicle specification Post-modification vehicle specification Display Order 1 There are no records to display Before you begin Vehicle Specification Applicant details Copy Pre-modification information into Post-modificat Manage application Pre-modification vehicle specification name ification vehicle specification name Model Report details ABC ABC Display Orde Vehicle Specification DEF 1 Vehicle Specification GH Work Instructions with verification checklist Pre Modification Specification Post Modification Specification Extent of compliance Start Month (MM)\* Model Report Standards - Extent of Start Month (MM) Compliance Concessions to testing available to Mode Start Year (YYYY) Start Year (YYYY) Compliance information Model Report Standard Compliance End Month (MM) End Month (MM) Information Contraventions of Road Vehicle Legislation End Year (YYYY)\* End Year (YYYY) Approval details Published Model Report details No end date, this is the current model or variant of the r No end date this is the current model or variant of the model Comments and any other matters

8

### **Providing the Model Report scope: Copying data**

If your Model Report details the modification of a vehicle, you will be able to copying the pre-modification information into the corresponding postmodification fields.

When you select the **Copy Premodification information into Postmodification** button, the data entered into free-text fields and selected from a dropdown menu in the **Pre Modification Specification** section will be copied to the corresponding **Post Modification Specification** fields.

Documents, images, and data in the **NSW Body code** field will need to be added manually.

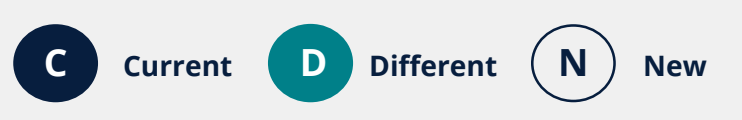

|                                                  |                                                                | KOVER RELEASE 9.5                                                              |
|--------------------------------------------------|----------------------------------------------------------------|--------------------------------------------------------------------------------|
|                                                  |                                                                |                                                                                |
| Before you begin                                 | Vehicle Specification                                          |                                                                                |
| Applicant details                                |                                                                | Conv Pre-modification information into Post-modification                       |
| Manage application                               | Pre-modification vehicle specification name*                   | Post-modification venicle specification name*                                  |
| Vehicle Specification ABC                        | ABC                                                            | ABC                                                                            |
|                                                  | <u> </u>                                                       | Display Order                                                                  |
| Vehicle Specification GHI                        |                                                                | 1                                                                              |
| Work Instructions with verification checklist    |                                                                |                                                                                |
| Extent of compliance                             | Pre Modification Specification                                 | Post Modification Specification                                                |
| Model Report Standards - Extent of<br>Compliance | Start Month (MM)*                                              | Start Month (MM)*                                                              |
| Concessions to testing available to Model        |                                                                |                                                                                |
| Reports                                          | Start Year (YYYY)*                                             | Start Year (YYYY)*                                                             |
| Compliance information                           | 2024                                                           |                                                                                |
| Model Report Standard Compliance<br>Information  | End Month (MM)*                                                | End Month (MM)*                                                                |
| Contraventions of Road Vehicle Legislation       | 12                                                             |                                                                                |
| Approval details                                 | End Year (YYYY)*                                               | End Year (YYYY)*                                                               |
| Published Model Report details                   | 2025                                                           |                                                                                |
| Comments and any other matters                   | No end date, this is the current model or variant of the model | $\hfill\square$ No end date, this is the current model or variant of the model |

### Managing and duplicating vehicle specifications

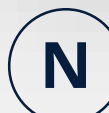

In the table on the **Model Report details** page, use the action buttons to manage your vehicle specifications:

- Link to a SEVs Register number
- Remove a vehicle specification form
- **Duplicate** a vehicle specification form
- Manage compliance information

When you refresh the page, the changes you have made will also be reflected in the application menu.

When you **Duplicate** a completed **Vehicle Specification** page, the data in the original vehicle specification page will be copied across to the duplicate entry. You can choose to duplicate an entry **with** or **without Cl Mappings**, to link the duplicate entry to the compliance information of the original vehicle specification page.

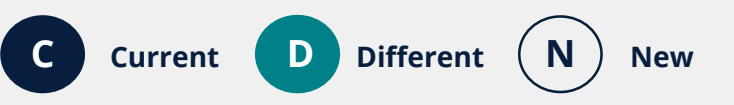

|                                     |             |                                                    |                                                            | KOVER REEE                              |
|-------------------------------------|-------------|----------------------------------------------------|------------------------------------------------------------|-----------------------------------------|
|                                     | AT.         | // -                                               |                                                            |                                         |
| Befere yeu basin                    |             | Model Beport details                               |                                                            |                                         |
| Belore you begin                    |             | woder Report details                               |                                                            | MDE                                     |
| Applicant details                   | $\odot$     |                                                    |                                                            | MIRE                                    |
| Manage application                  | $\odot$     | Please provide the names of all vehicle s          | pecifications covered by the Model Report*                 |                                         |
| Model Report details                | $\odot$     |                                                    |                                                            |                                         |
| Work Instructions with verification | n checklist | Vehicle specifications are details about the vehic | le identified in the Model Report Scope. If the Model Repo | rt Scope includes multiple vehicles wit |
| Extent of compliance                |             | different venicle characteristics, you can provide | more than one set of vehicle specifications.               |                                         |
|                                     |             |                                                    |                                                            | Add Vehicle specificati                 |
|                                     |             |                                                    |                                                            |                                         |
|                                     |             | Pre-modification vehicle specification             | Post-modification vehicle specification 1                  | Display Order ↑                         |
|                                     |             | ABC                                                | ABC                                                        | 1                                       |
|                                     |             | DEF                                                | DEF                                                        | 2                                       |
|                                     |             |                                                    |                                                            | Link to SEVs Register number            |
|                                     |             |                                                    |                                                            | Remove                                  |
|                                     |             |                                                    |                                                            | Duplicate (without CI Mappings)         |
|                                     |             |                                                    |                                                            | Duplicate (with CI Mappings)            |
|                                     |             |                                                    |                                                            | manage compliance information           |

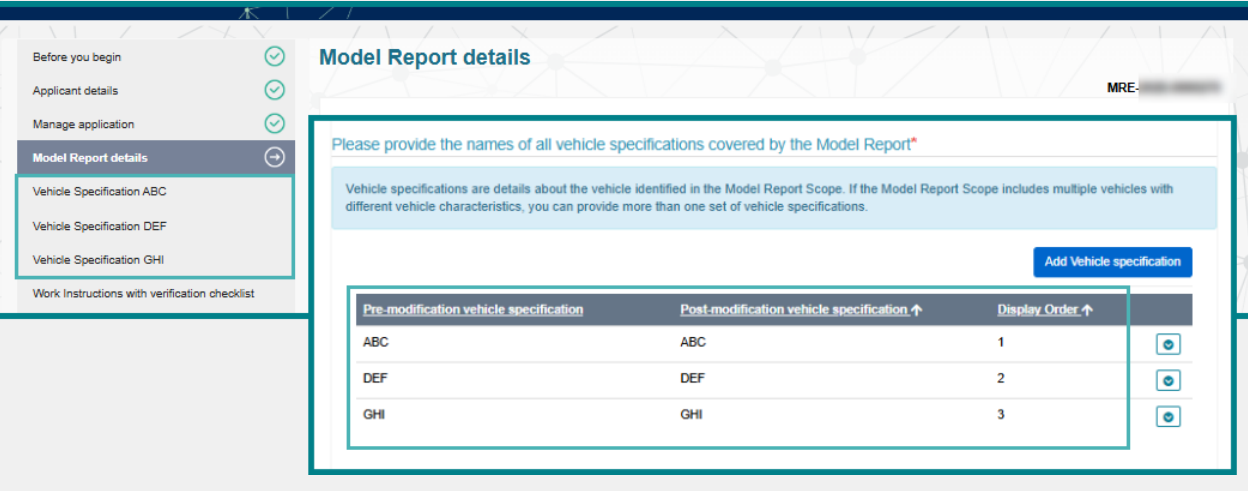

DUVED DELEASE 0.3

### **Validations for Vehicle Specification pages**

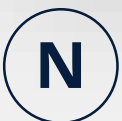

All minimum and maximum fields on a **Vehicle Specification** page will be validated when you select the **Save and Next** button.

If the number entered in a **Min** field is larger than the number entered in the corresponding **Max** field, you will get an error message. You will not be able to save the page until all errors have been corrected.

| Before you begin                                     | $\odot$  | Vehicle Specification                                                                                                    |                                                                                                    |
|------------------------------------------------------|----------|----------------------------------------------------------------------------------------------------|----------------------------------------------------------------------------------------------------|
| Applicant details                                    | $\odot$  |                                                                                                    | MRE                                                                                                    |
| Manage application                                   | $\odot$  |                                                                                                    | Copy Pre-modification information into Post-modification                                                                      |
| Model Report details                                 | $\odot$  | • The form could not be submitted for the following reasons:                                                                                       |                                                                                                    |
| Vehicle Specification ABC                            | $\Theta$ | Pre-modification: Min Number of Side Doors cannot be greater than the m<br>Pre-modification: Max Number of Side Doors cannot be less than the mini | iaximum number.                                                                                                    |
| Vehicle Specification DEF                            |          |                                                                                                    |                                                                                                    |
| Vehicle Specification GHI                            |          | Pre-modification vehicle specification name*                                                                                                    | Post-modification vehicle specification name*                                                                                 |
| Work Instructions with verification checklis         | st       | ABC                                                                                                    | ABC                                                                                                    |
| Extent of compliance                                 |          |                                                                                                    | Display Order                                                                                                    |
| Model Report Standards - Extent of<br>Compliance     |          |                                                                                                    | 1                                                                                                    |
| Concessions to testing available to Model<br>Reports |          | Pre Modification Specification                                                                                                    | Post Modification Specification                                                                                               |
| Compliance information                               | _        | Start Month (MM)*                                                                                                    | Start Month (MM)*                                                                                                    |
| Model Report Standard Compliance<br>Information      |          | 1                                                                                                    |                                                                                                    |
| Contraventions of Road Vehicle Legislatic            | 'n       | Start Year (YYYY)*                                                                                                    | Start Year (YYYY)*                                                                                                    |
|                                                      |          |                                                                                                    |                                                                                                    |
| Approval details                                     |          | 2024                                                                                                    | 2024                                                                                                    |
| Approval details<br>Published Model Report details   |          | 2024                                                                                                    | 2024 Zo No end date, this is the current model or variant of the model                                                        |
| Approval details<br>Published Model Report details   |          | 2024  No end date, this is the current model or variant of the model  Min Number of Side Doors*                                                    | 2024  No end date, this is the current model or variant of the model  Min Number of Side Doors*                               |
| Approval details<br>Published Model Report details   |          | 2024  No end date, this is the current model or variant of the model  Min Number of Side Doors*  4                                                 | 2024         No end date, this is the current model or variant of the model         Min Number of Side Doors*         2       |
| Approval details<br>Published Model Report details   |          | 2024  No end date, this is the current model or variant of the model  Min Number of Side Doors*  4  Max Number of Side Doors*                      | 2024  No end date, this is the current model or variant of the model  Min Number of Side Doors*  2  Max Number of Side Doors* |

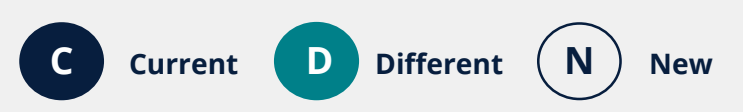

### Viewing published Model Report scope details

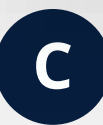

A published approval doesn't include the **Model Report Scope**.

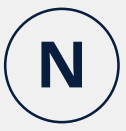

You will be able to view the **Model Report Scope** of Model Report approvals that have been granted approval after this system release.

From the published **List of approved Model Reports**, select the **approval number** to open the **Published approval details**.

In the **Model Report Scope(s)** section, select **View current Model Report Scope**. Then select the relevant **Vehicle Specification** from the menu.

New

Different

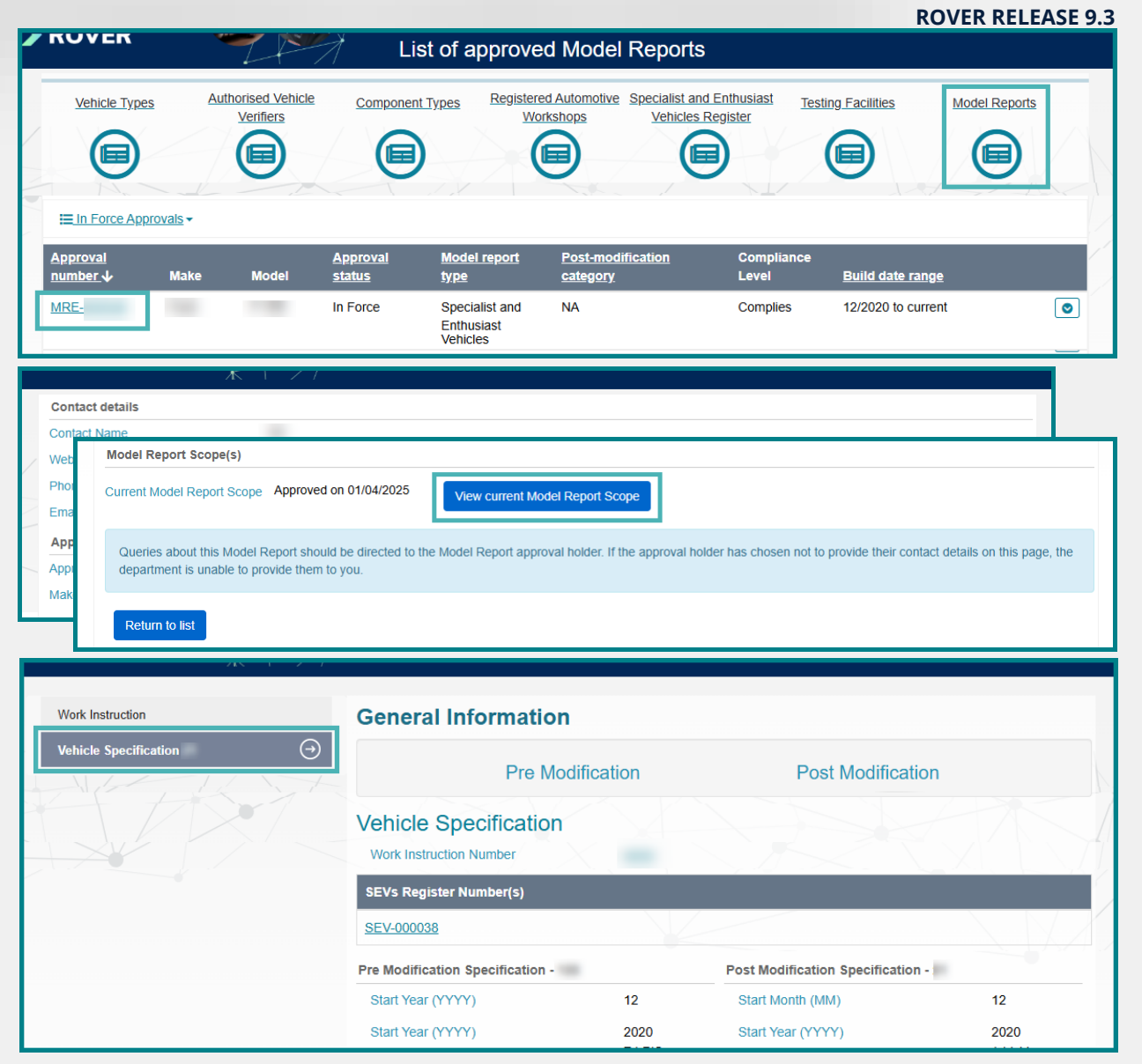

# Adding work instructions with verification checklists

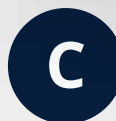

You upload your documents on separate **Work Instructions** and **Verification Checklist** pages in the application.

| Before you begin                                                        | Verifica                                                              | tion Checklis                                      | st                                                                                                    |                                                                          |                                                       |                                 |
|-------------------------------------------------------------------------|-----------------------------------------------------------------------|----------------------------------------------------|----------------------------------------------------------------------------------------------------|--------------------------------------------------------------------------|-------------------------------------------------------|---------------------------------|
| Applicant details                                                       | $\odot$                                                               |                                                    |                                                                                                    |                                                                          | MRE                                                   |                                 |
| Manage application<br>Model Report details                              | This Model     ensure cor                                             | Report must include a<br>appliance with the applic | verification checklist so that the manufacture or i<br>cable standards (checklist not required for trailers | modification of vehicles covered un<br>with an ATM greater than 4.5 tonn | nder the Model Report can be verified to es).         |                                 |
| Vehicle Scope                                                           | The verific                                                           | ition checklist must foll                          | low the format that is defined in the RVS legislation                                                       | n. A template and guidance on for                                        | mat can be accessed here                              |                                 |
| Work Instructions                                                       | $\otimes$                                                             |                                                    |                                                                                                    |                                                                          |                                                       |                                 |
| Verification Checklist                                                  | Please pro                                                            | vide the Model Re                                  | eport's verification checklist.*                                                                            |                                                                          |                                                       | 2                               |
| Extent of compliance<br>Model Report Standards - Extent o<br>Compliance | A                                                                     |                                                    |                                                                                                    |                                                                          | Upload new                                            |                                 |
| Concessions to testing available<br>Reports                             |                                                                       | XX                                                 | 7 / / / X /                                                                                                 |                                                                          |                                                       |                                 |
| Compliance information                                                  | Before you begin                                                      | ⊘ W                                                | lork Instructions                                                                                           |                                                                          |                                                       |                                 |
| Model Report Standard Compli<br>Information                             | Applicant details<br>Manage application                               | 0                                                  | A Model Report must include Work Instructions so t                                                          | hat vehicles covered under the Mod                                       | el Report can be manufactured or modified t           | MRE<br>to become compliant with |
| Contraventions of Road Vehicle                                          | Model Report details                                                  | $\odot$                                            | Work Instructions must follow the format that is defin                                                      | ned in the RVS legislation. A templa                                     | denumer.<br>te and guidance on format can be accessed | here                            |
| Approval details                                                        | Vehicle Scope<br>Work Instructions                                    | $\overline{\bigcirc}$                              |                                                                                                    |                                                                          |                                                       |                                 |
|                                                                         | Verification Checklist                                                | PI                                                 | ease provide the Model Report's Work I                                                                      | nstructions.*                                                            |                                                       |                                 |
|                                                                         | Extent of compliance<br>Model Report Standards - Extent<br>Compliance | of                                                 |                                                                                                    |                                                                          |                                                       | Upload new                      |
|                                                                         | Concessions to testing available<br>Reports                           | to Model                                           | File Name                                                                                                   | Uploaded by                                                              | Uploade                                               | d On.↓                          |
|                                                                         | Compliance information                                                |                                                    |                                                                                                    |                                                                          |                                                       |                                 |
|                                                                         | Model Report Standard Complian                                        | toe                                                | No files have been uploaded.                                                                                |                                                                          |                                                       |                                 |
|                                                                         | Contraventions of Road Vehicle                                        | egislation                                         | What is the unique desument identifier for the                                                              | ee Work Instructions 21                                                  |                                                       |                                 |
|                                                                         | Approval details                                                      |                                                    |                                                                                                    |                                                                          |                                                       |                                 |
|                                                                         | Published Model Report details                                        |                                                    | Drovide any further related supportion informer                                                             | lion                                                                     |                                                       |                                 |
|                                                                         | Comments and any other matter                                         | i i                                                | Provide any further related supporting information                                                          | 1011                                                                     |                                                       |                                 |
|                                                                         | Declarations                                                          |                                                    |                                                                                                    |                                                                          |                                                       |                                 |
|                                                                         |                                                                       |                                                    |                                                                                                    |                                                                          |                                                       |                                 |

New

Different

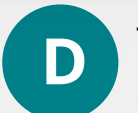

#### The **Work Instructions** and **verification checklist** pages will be combined into one page.

On the **Work Instructions with verification checklist** page, you will be able to upload multiple work instructions and verification checklists, and link them to the vehicle specifications they cover.

| 1                                                    |         |                                                                                                    |
|------------------------------------------------------|---------|----------------------------------------------------------------------------------------------------|
|                                                      |         |                                                                                                    |
| Before you begin                                     | $\odot$ | Work Instructions with verification checklist                                                                                                    |
| Applicant details                                    | $\odot$ | MRE                                                                                                    |
| Manage application                                   | $\odot$ |                                                                                                    |
| Model Report details                                 | $\odot$ | A Model Report must include Work Instructions and verification checklist so that vehicles covered under the Model Report meet the applicable<br>standards. |
| Vehicle Specification ABC                            | $\odot$ | Each set of Work Instructions must have a unique document identifier and multiple sets may be provided. Each unique document identifier, along with        |
| Vehicle Specification DEF                            | $\odot$ | Work Instructions and verification checklist documents, should relate to each other.                                                                       |
| Vehicle Specification GHI                            | $\odot$ | For more information, read the guidance on the <u>department's website</u> .                                                                               |
| Work Instructions with verification<br>checklist     | Θ       |                                                                                                    |
| Extent of compliance                                 |         | Add Work Instructions with checklist                                                                                                    |
| Model Report Standards - Extent of                   |         |                                                                                                    |
| Compliance                                           |         | Work Instructions number                                                                                                    |
| Concessions to testing available to Model<br>Reports |         |                                                                                                    |
| Compliance information                               |         | There are no records to display.                                                                                                    |
| Model Report Standard Compliance                     |         |                                                                                                    |
| Approval details                                     |         | Save and Next                                                                                                    |
|                                                      |         |                                                                                                    |

13

### **Accessing legacy documents**

**ROVER RELEASE 9.3** 

The **Legacy Model Report data** page will be added to all new vary applications and any draft applications that you created before this release (if a document was uploaded to **Vehicle Scope**, **Work Instructions** or **Verification Checklist** pages).

Ν

On the new **Legacy Model Report data** page, you will be able to view all these documents in the **Vehicle Scope** table, **Work Instructions** table and **Verification Checklist** table.

**IMPORTANT:** You will need to complete all **Vehicle specifications** pages of the application before you can submit it, even if the Model Report's Vehicle Scope documents appear on the **Legacy Model Report data** page.

Once your application has been approved, the **Legacy Model Report data** page will not be added to future variation applications.

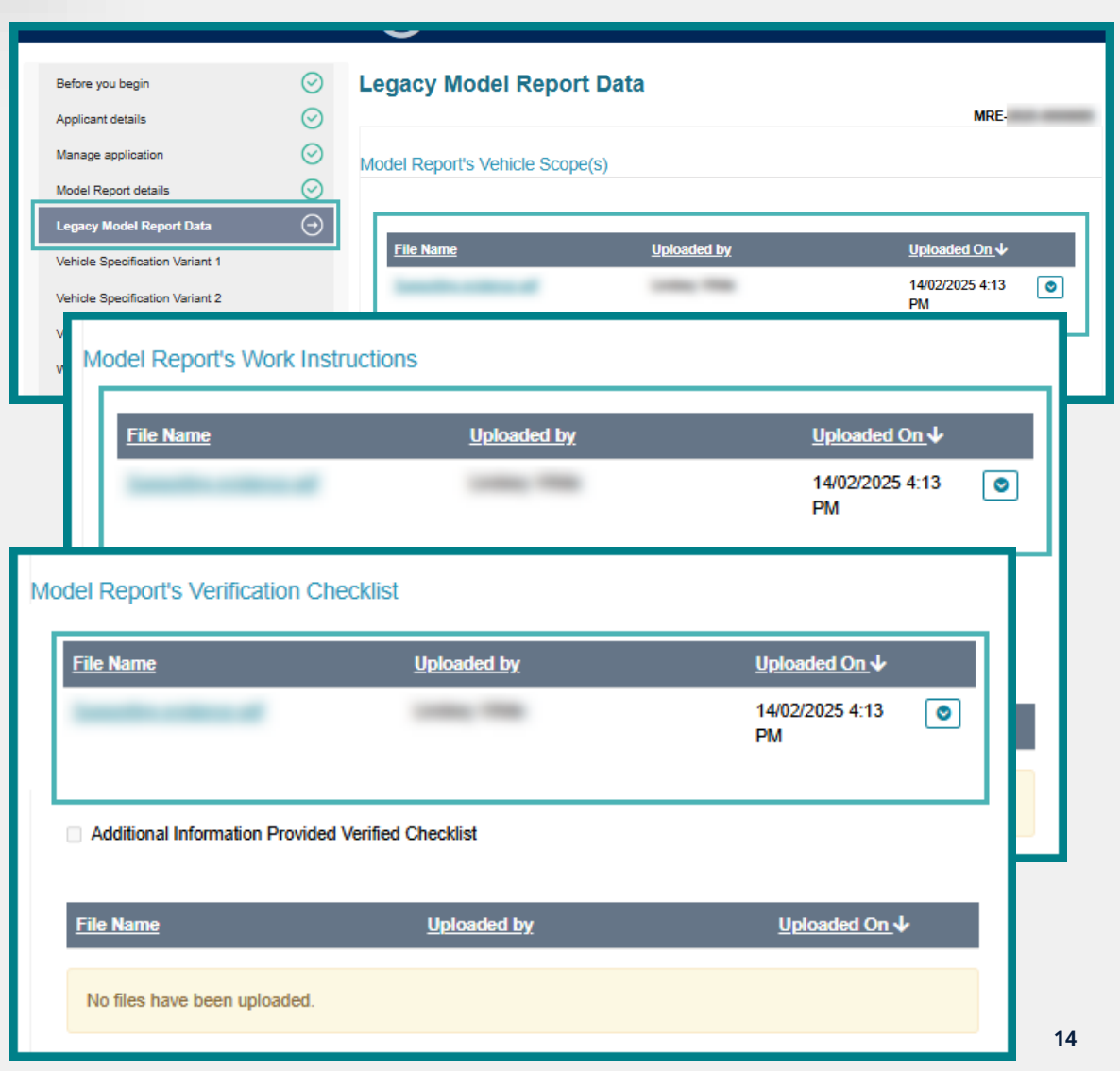

### Varying a Model Report approval

When you vary a Model Report approval, you will need to provide the Model Report scope details for each variant in the fields provided on the **Vehicle Specification** page(s).

You will be able to access the **Vehicle Scope**, **Work Instructions**, **Verification Checklist** and **NSW body code** documents from the approval on the new **Legacy Model Report Data** page. (See <u>page 14</u>.)

D Different

New

Current

| Before you begin                                     | Vehicle Specification                        |                                                          |
|------------------------------------------------------|----------------------------------------------|----------------------------------------------------------|
| Applicant details                                    |                                              | MRE-2025<br>Related approval: MRE-0                      |
| Manage application                                   |                                              | Copy Pre-modification information into Post-modification |
| Model Report details                                 | Pre-modification vehicle specification name* | Post-modification vehicle specification name*            |
| Legacy Model Report Data                             | THE                                          | 1980                                                     |
| Vehicle Specification                                |                                              | Display Order                                            |
| Vehicle Specification                                |                                              |                                                          |
| Vehicle Specification                                |                                              |                                                          |
| Work Instructions with verification checklist        | Dre Medification Creatification              | Post Modification Specification                          |
| Extent of compliance                                 |                                              |                                                          |
| Model Report Standards - Extent of                   | Build date 😧                                 | Build date 😧                                             |
|                                                      | Start Month (MM)*                            | Start Month (MM)*                                        |
| Concessions to testing available to Model<br>Reports |                                              |                                                          |
| Compliance information                               | Start Year (YYYY)*                           | Start Year (YYYY)*                                       |
| Model Report Standard Compliance<br>Information      |                                              |                                                          |

## **Register of Approved Vehicles**

### Adding NVES data in RAV entry submissions

**ROVER RELEASE 9.3** 

| / | $\frown$ |   |
|---|----------|---|
| ( | N        |   |
|   |          | Ϊ |

You will be able to provide NVES data for MA, MB, MC, NA and NB1 vehicle categories in your RAV entry submissions using any current submission method.

You will be able to add NVES data in the manual submission form in ROVER or provide it in a CSV or XML file.

The 4 new fields are **NVES Vehicle Type**, **Carbon Dioxide Emissions**, **Mass In Running Order** and **Rated Towing Capacity**, and will include RAV validations.

These fields will also have help text when you use the manual submission form in ROVER to submit vehicles to the RAV.

**IMPORTANT:** The NVES fields will become mandatory from 1 July 2025 for MA, MB, MC, NA and NB1 vehicles. Please don't provide NVES data for concessional or second stage of manufacture vehicles, even if the first stage vehicle has a vehicle type approval.

If you don't want to provide NVES data before it becomes mandatory, you can continue to use the original RAV submission template.

Any NVES data you provide before it becomes mandatory on 1 July 2025 will be removed from the RAV.

| afer Freight Vehicle 💡                          |                                                                                                    |          |   |
|-------------------------------------------------|----------------------------------------------------------------------------------------------------|----------|---|
| Authorised By Number 💡                          |                                                                                                    |          |   |
| RAV000000                                       |                                                                                                    |          |   |
| Authorised By Name 🧿                            |                                                                                                    |          |   |
| IVES Vehicle Type<br>Carbon Dioxide Emissions 🥑 | The vehicle's carbon dioxide<br>emissions measured in grams of<br>carbon dioxide per kilometre and<br>calculated based on the national |          | ~ |
| Mass In Running Order 🥝                         | road vehicle standard that applies to the vehicle.                                                                                     | <u>}</u> |   |
| Nated Towing Capacity 🥥                         |                                                                                                    |          |   |

Read the <u>Guide to the Register of Approved</u> <u>Vehicles</u>. Access the updated <u>RAV submission</u> <u>template</u>.

### **RAV validations for NVES fields**

#### **ROVER RELEASE 9.3**

**N** All NVES data fields will include RAV validations.

- **NVES Vehicle Type:** Will be validated against the type approval pathway, vehicle category code and GVM.
- **Carbon Dioxide Emissions:** Will be validated against the NVES vehicle type and type approval pathway. It must be a whole number between zero and 999.
- **Mass In Running Order:** Will be validated against the NVES vehicle type and type approval pathway. It must be a number with up to one decimal place between 500 and 4,500.
- **Rated Towing Capacity:** Will be validated against the NVES vehicle type, vehicle category code and type approval pathway. It must be a number with up to one decimal place between zero and 9,999.

| Add R | AV Item                    | × |
|-------|----------------------------|---|
|       | Safer Freight Vehicle 🥹    |   |
|       | Authorised By Number 🥹     |   |
|       | RAV000000                  |   |
|       | Authorised By Name 🥹       |   |
|       |                            |   |
|       | NVES Vehicle Type 🙆        |   |
|       | Carbon Dioxide Emissions 🥥 |   |
|       | Mass In Running Order 🥥    |   |
|       | Rated Towing Capacity 🥥    |   |
|       |                            |   |
|       | Add                        |   |
|       |                            | Ť |

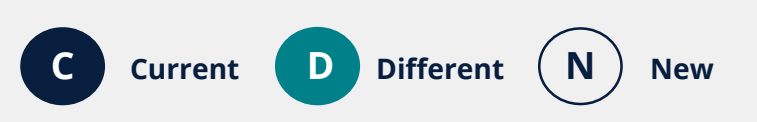

### Adding a vehicle's motive power

#### **ROVER RELEASE 9.3**

N

You will be able to provide the vehicle's motive power in your RAV entry submission using any current submission method.

If you provide motive power data in a CSV or XML file, it will be validated against the motive power list in the <u>Guide to the Register of</u> <u>Approved Vehicles</u>. (Access the updated <u>RAV</u> <u>submission template</u>.)

Alternatively, select the **Motive Power** from the dropdown options provided in the manual RAV entry form in ROVER.

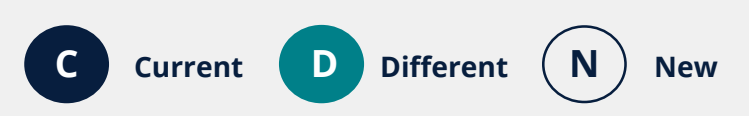

|                                   | /                                                                                                    | $\leq 1/1$                                                                   |                                                                      |                                                                              |
|-----------------------------------|----------------------------------------------------------------------------------------------------|------------------------------------------------------------------------------|----------------------------------------------------------------------|------------------------------------------------------------------------------|
| Regist                            | er of Approved Ve                                                                                            | hicles                                                                       |                                                                      |                                                                              |
| The Reg<br>uniquely<br>car) or or | ister of Approved Vehicles (RAV)<br>identifies a vehicle and is perma<br>n the door post or foot well of the | is searchable using the vehicl<br>nently recorded on it. The VIN<br>vehicle. | e's permanently marked Vehicle<br>is usually found at the base of th | Identification Number (VIN). The VI<br>he windscreen (visible from outside t |
| VIN:<br>VIN                       |                                                                                                    | Search                                                                       |                                                                      |                                                                              |
|                                   | RAV Date of Entry 3                                                                                          | 28/03/2025                                                                   | Build Date 9                                                         | 01/2024                                                                      |
|                                   | Entry Pathway Sub-Catego                                                                                     | STANDARD                                                                     | Motive Power                                                         | ICE - H2 Internal<br>Combustion Engine                                       |
|                                   | Approval Holder                                                                                              |                                                                              | Power 🚱                                                              | 1.00                                                                         |
| Vehicle Ma                        | ke 🥥<br>del 🥥                                                                                                |                                                                              |                                                                      |                                                                              |
| GVM and A<br>GTM (kg)             | 0                                                                                                    |                                                                              |                                                                      |                                                                              |
| Tare (kg)                         | 9                                                                                                    |                                                                              |                                                                      |                                                                              |
|                                   |                                                                                                    |                                                                              |                                                                      |                                                                              |
| Motive Pov                        | ver 🥹                                                                                                    |                                                                              | ~                                                                    |                                                                              |
| Motive Pov                        | ver 0                                                                                                    |                                                                              | ~                                                                    |                                                                              |

### **Other RAV validations**

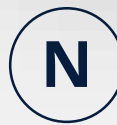

We will be adding several new validations to RAV entry submission fields:

- **RAV Entry Pathway:** Will be validated against the approval's compliance level. This will not apply to second stage of manufacture vehicles.
- **Approval (MRE):** Model Report approval number must be in force.
- **GVM and ATM:** Will be validated against the vehicle category.
- **GTM:** Will be validated against the vehicle category.
- **Authorised by Number:** Will be validated against the RAV organisation associated with the vehicle type approval holder.
- Authorised by Name: Must match the name of the vehicle type approval holder.
- **Motive power:** Must match one of the options listed in the <u>Guide to the Register of Approved Vehicles</u>.

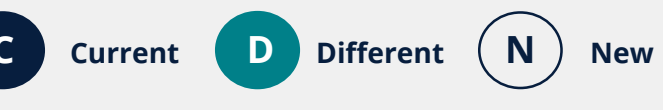

| Add RA | V Item                     |  |
|--------|----------------------------|--|
|        | RAV Entry Pathway* 🥹       |  |
|        | Approval (VTA/CRE)* 🥑      |  |
|        | VTA-000000                 |  |
|        | Approval (MRE)  MRE-000000 |  |

|                    | <br> | <br>  |
|--------------------|------|-------|
| GVM and ATM (kg) 🥹 |      |       |
| GTM (kg) 🥹         |      | <br>] |
|                    |      |       |

| Authorised | Bv | Name          | 0 |
|------------|----|---------------|---|
| Autonacu   | uу | <b>No</b> THC |   |

RAV000000

### **Viewing a NVES reconciliation report**

#### **ROVER RELEASE 9.3**

An NVES reconciliation report will help you reconcile the NVES data you have submitted for RAV entry against the vehicles you have added to the RAV.

Ν

On the **RAV** page, select the **NVES Reconciliation Report** button. The vehicles you have submitted to the RAV will be displayed in a table that can be filtered by batch, vehicle category code, NVES vehicle type, VIN, RAV organisation or submission date.

You will also be able to select the **Export** button to download the information in a Microsoft Excel document.

**IMPORTANT:** We are providing this functionality as an interim solution to help track your fleet emissions while we investigate alternatives.

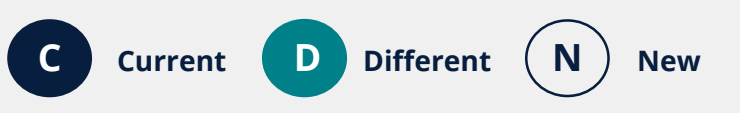

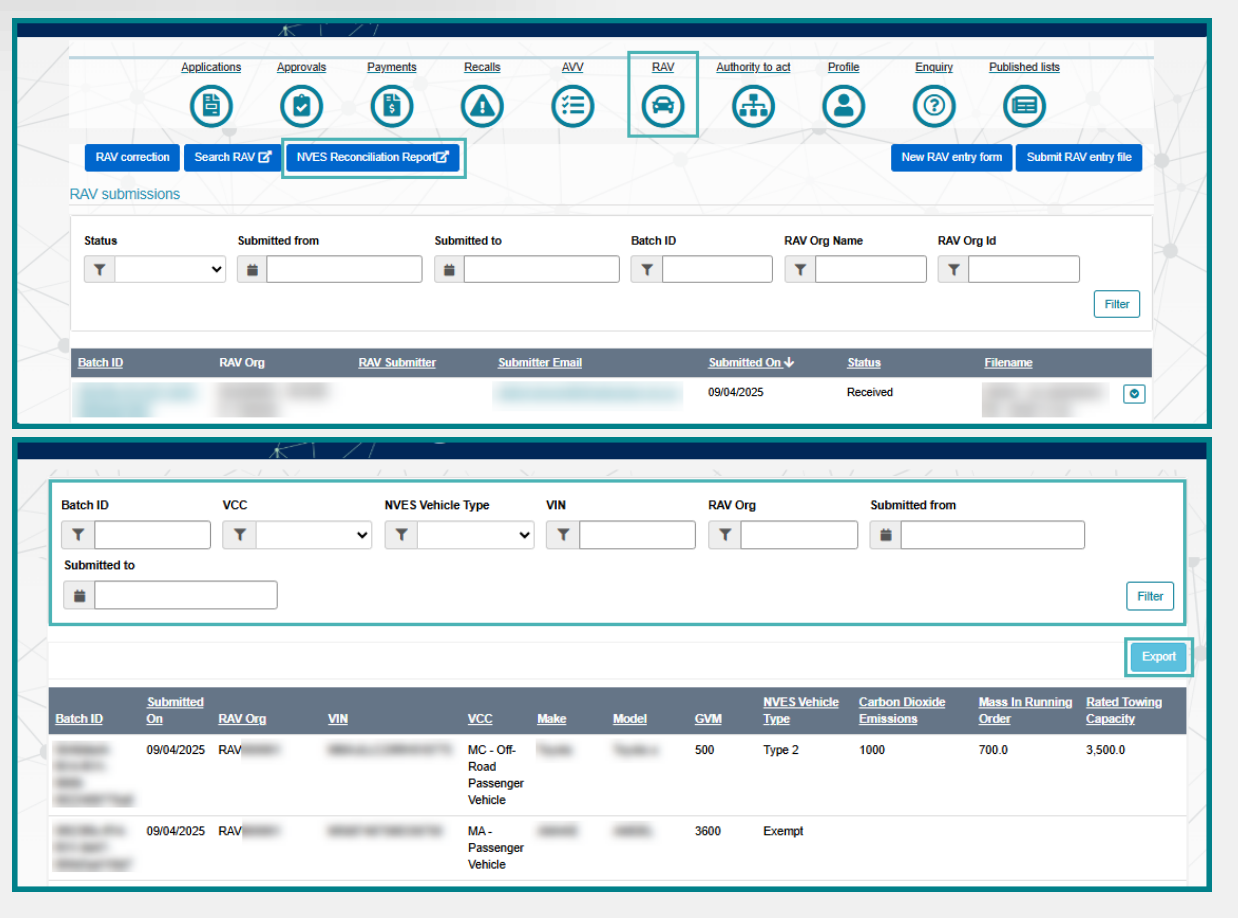

## New Vehicle Efficiency Standard fields

### Adding NVES data in RAV entry submissions

**ROVER RELEASE 9.3** 

| /                 | $\frown$ |   |
|-------------------|----------|---|
| (                 | N        |   |
| $\langle \rangle$ |          | Ϊ |

You will be able to provide NVES data for MA, MB, MC, NA and NB1 vehicle categories in your RAV entry submissions using any current submission method.

You will be able to add NVES data in the manual submission form in ROVER or provide it in a CSV or XML file.

The 4 new fields are **NVES Vehicle Type**, **Carbon Dioxide Emissions**, **Mass In Running Order** and **Rated Towing Capacity**, and will include RAV validations.

These fields will also have help text when you use the manual submission form in ROVER to submit vehicles to the RAV.

**IMPORTANT:** The NVES fields will become mandatory from 1 July 2025 for MA, MB, MC, NA and NB1 vehicles. Please don't provide NVES data for concessional or second stage of manufacture vehicles, even if the first stage vehicle has a vehicle type approval.

If you don't want to provide NVES data before it becomes mandatory, you can continue to use the original RAV submission template.

Any NVES data you provide before it becomes mandatory on 1 July 2025 will be removed from RAV.

| Safer Freight Vehicle 🥹                                                      |                                                                                                    |   |
|------------------------------------------------------------------------------|----------------------------------------------------------------------------------------------------|---|
| Authorised By Number 🧿                                                       |                                                                                                    | ) |
| RAV000000                                                                    |                                                                                                    |   |
| Authorised By Name 🧿                                                         |                                                                                                    |   |
| NVES Vehicle Type 🔮<br>Carbon Dioxide Emissions 🅑<br>Mass In Running Order 🚱 | The vehicle's carbon dioxide<br>emissions measured in grams of<br>carbon dioxide per kilometre and<br>calculated based on the national<br>road vehicle standard that applies<br>to the vehicle. |   |
| Mass In Running Order 🧿                                                      |                                                                                                    |   |
| Rated Towing Capacity 🥹                                                      |                                                                                                    |   |
|                                                                              |                                                                                                    |   |
|                                                                              |                                                                                                    |   |

Read the <u>Guide to the Register of Approved</u> <u>Vehicles</u>. Access the updated <u>RAV submission</u> <u>template</u>.

### **RAV validations for NVES fields**

#### **ROVER RELEASE 9.3**

**N** All NVES data fields will include RAV validations.

- **NVES Vehicle Type:** Will be validated against the type approval pathway, vehicle category code and GVM.
- **Carbon Dioxide Emissions:** Will be validated against the NVES vehicle type and type approval pathway. It must be a whole number between zero and 999.
- **Mass In Running Order:** Will be validated against the NVES vehicle type and type approval pathway. It must be a number with up to one decimal place between 500 and 4,500.
- **Rated Towing Capacity:** Will be validated against the NVES vehicle type, vehicle category code and type approval pathway. It must be a number with up to one decimal place between zero and 9,999.

| Authorised By Number   RAV000000  Authorised By Name   NVES Vehicle Type   Carbon Dioxide Emissions   Carbon Dioxide Emissions    | Safer Freight Vehicle 💡  |         |
|----------------------------------------------------------------------------------------------------|--------------------------|---------|
| Authorised By Number   RAV00000  Authorised By Name   NVES Vehicle Type   Carbon Dioxide Emissions   Carbon Dioxide Emissions   Carbon Dioxide Emissions   Rass In Running Order   Rated Towing Capacity                                                                                                    |                          |         |
| RAV000000     Authorised By Name ②     NVES Vehicle Type ③     Carbon Dioxide Emissions ③     Mass In Running Order ③     Rated Towing Capacity ④                                                                                                    | Authorised By Number 🧕   |         |
| Authorised By Name                                                                                                    | RAV000000                |         |
| NVES Vehicle Type   Q   Carbon Dioxide Emissions   Q   Mass In Running Order   Q   Rated Towing Capacity                                                                                                    | Authorised By Name 🧕     |         |
| NVES Vehicle Type  Carbon Dioxide Emissions  Carbon Dioxide Emissions  Mass In Running Order  Carbon Capacity  Carbon Capacity  Carbon Capacit |                          |         |
| Carbon Dioxide Emissions                                                                                                    | NVES Vehicle Type 💡      | <b></b> |
| Mass In Running Order 🔮                                                                                                    | Carbon Dioxide Emissions | 0       |
| Rated Towing Capacity 😧                                                                                                    | Mass In Running Order 🧿  |         |
|                                                                                                    | Rated Towing Capacity 🥹  |         |
|                                                                                                    |                          |         |
|                                                                                                    |                          |         |

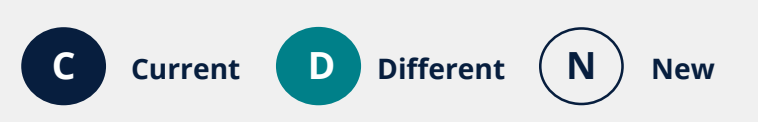

### **Viewing a NVES reconciliation report**

#### **ROVER RELEASE 9.3**

An NVES reconciliation report will help you reconcile the NVES data you have submitted for RAV entry against the vehicles you have added to the RAV.

Ν

On the **RAV** page, select the **NVES Reconciliation Report** button. The vehicles you have submitted to the RAV will be displayed in a table that can be filtered by batch, vehicle category code, NVES vehicle type, VIN, RAV organisation or submission date.

You will also be able to select the **Export** button to download the information in a Microsoft Excel document.

**IMPORTANT:** We are providing this functionality as an interim solution to help track your fleet emissions while we investigate alternatives.

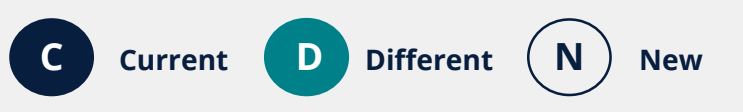

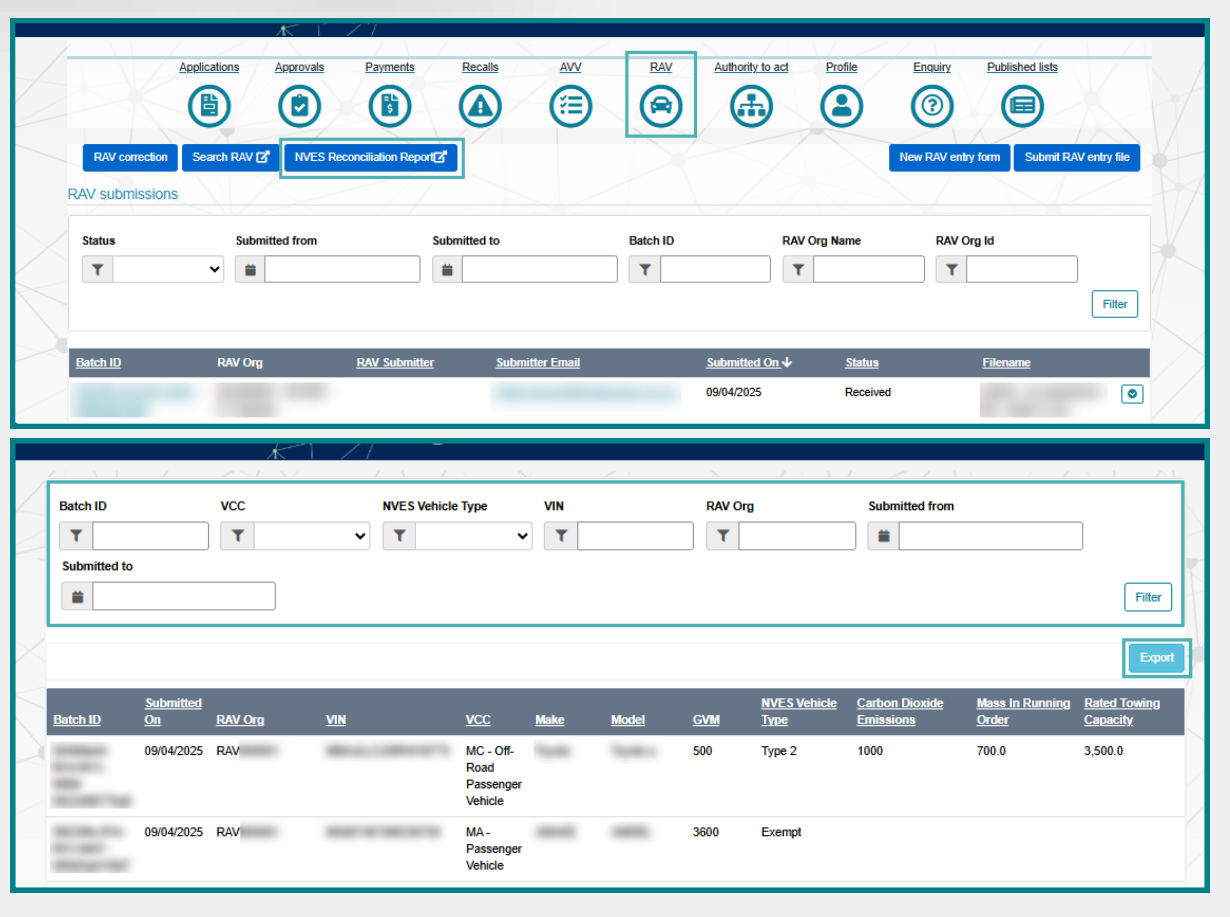

## Other system changes

### **Removal of the engine stroke field**

#### CURRENT ROVER PORTAL

×

On the Road Vehicle Descriptor (RVD) page of a vehicle type approval application, you can provide the **Stroke** in the **Engine** form.

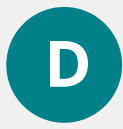

The **Stroke** field will be removed from the **Engine** form in the RVD.

**NOTE:** You will still be able to view the engine **Stroke** in a draft application and the published RVDs if it was provided before this ROVER release.

However, when you apply to vary a vehicle type approval, the engine stroke details will not be copied to the variation application.

New

Different

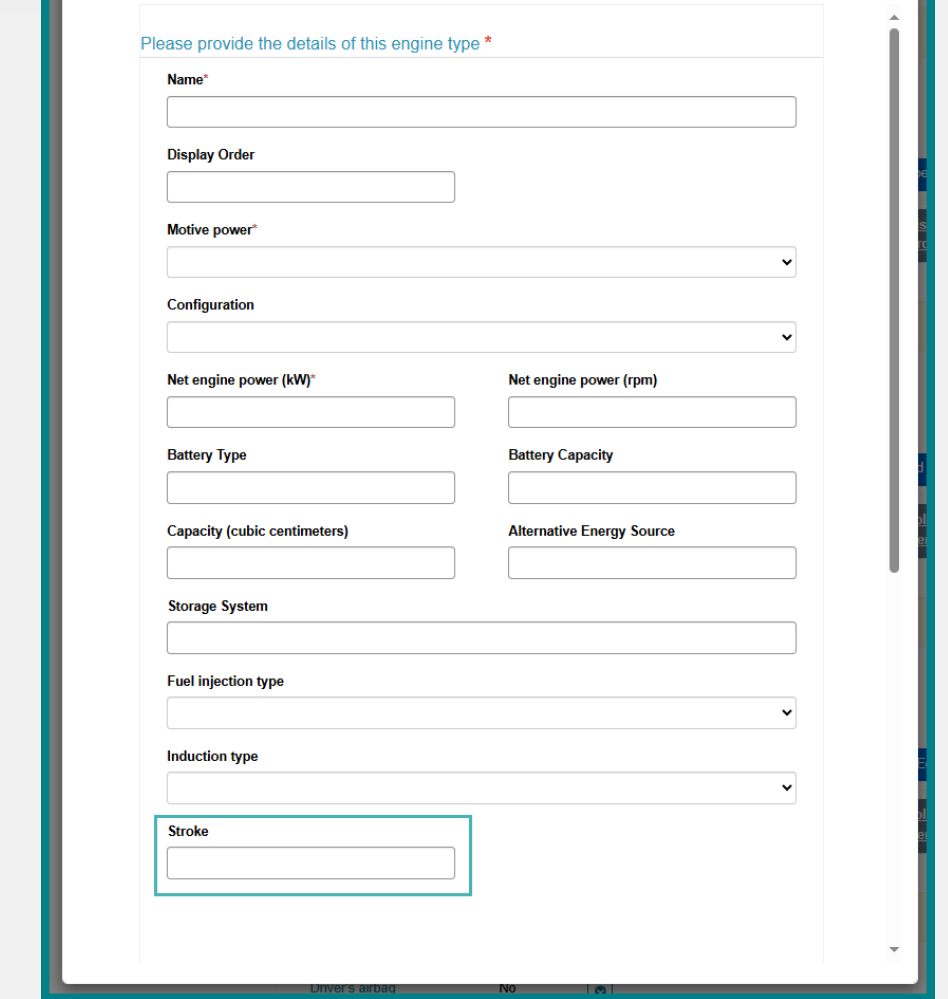

Add Engine

27

### Updating an existing embargo date

N

You will be able to request a change to an existing embargo date when you apply to vary a vehicle type approval.

On the **Embargo of variants** page, select the **check box** next to **I am updating an existing embargo date for a variant(s)**. Then, **Provide details of the variant(s) and the new embargo date(s) requested** in the free text field and select the **Save and Next** button.

Different

New

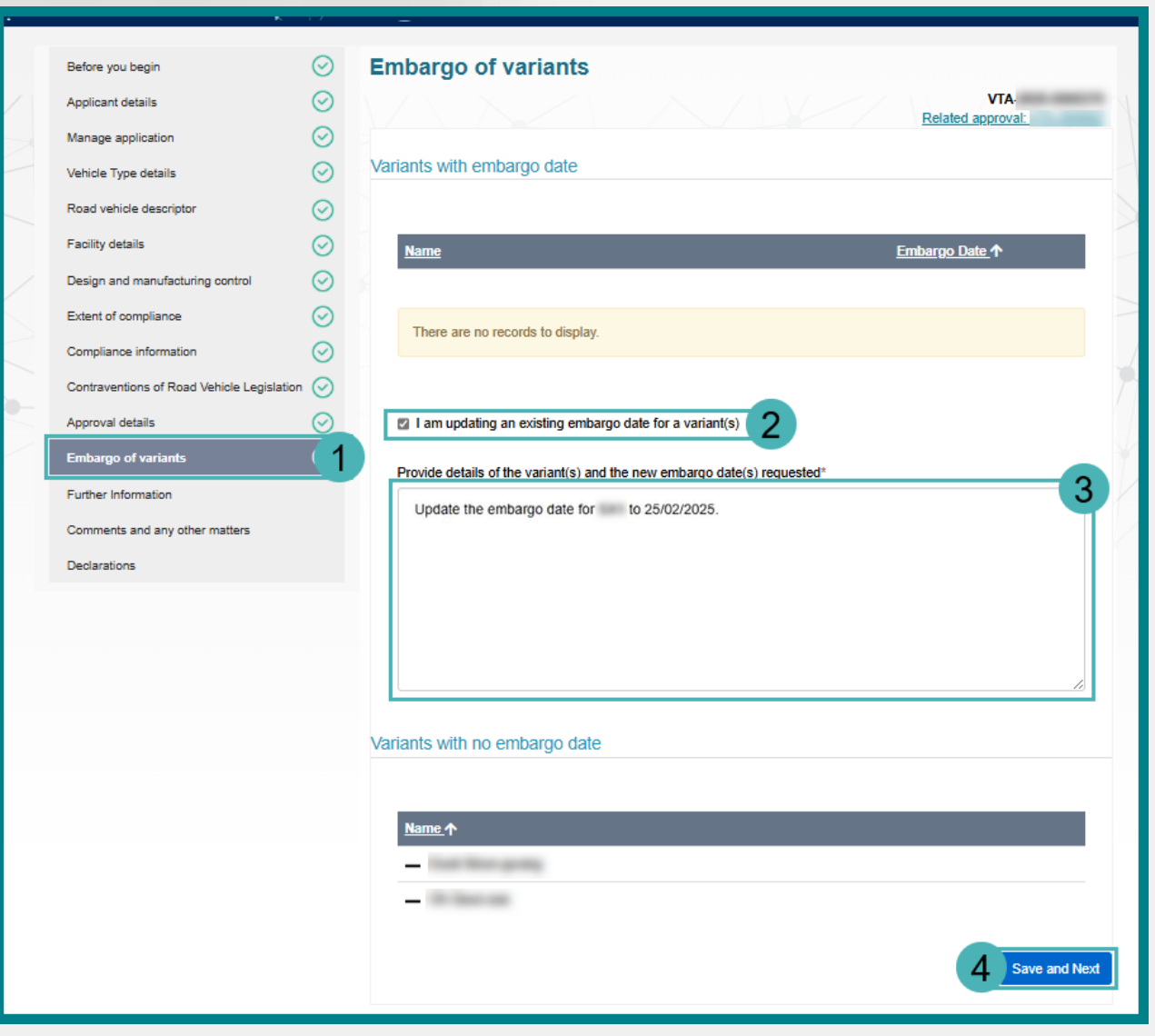

# Warning message for expiring SEVs Register entries

N

When you provide the SEVs Register entry number for a concessional RAV entry approval application, a warning message will appear if the entry is due to expire within 45 days.

| k                                                   |         |                                                                                                    |
|-----------------------------------------------------|---------|----------------------------------------------------------------------------------------------------|
|                                                     |         |                                                                                                    |
| Before you begin                                    | $\odot$ | Required supporting material – RAWs Modification                                                                                                    |
| Applicant details                                   | $\odot$ | CRE-                                                                                                    |
| Manage application                                  | $\odot$ | Please provide details of the relevant approvals that support your application for this vehicle:                                                                                                    |
| Vehicle use                                         | $\odot$ | Model Report Approval Holder Name*                                                                                                    |
| Vehicle details                                     | $\odot$ |                                                                                                    |
| Required supporting material - RAWs<br>Modification | Ð       | Model Report Number* MRE-                                                                                                    |
| Contraventions of Road Vehicle Legislation          | on      |                                                                                                    |
| Comments and any other matters                      |         | Provide further supporting information                                                                                                    |
| Declarations                                        |         |                                                                                                    |
|                                                     |         | SEVs Register entry number*                                                                                                    |
|                                                     |         | SEV-                                                                                                    |
|                                                     |         | Valid entry number                                                                                                    |
|                                                     |         | The SEVs Register entry you have identified will expire on 17/5/2025. If the entry on the SEVs Register expires before a decision is made on this application, and the model or variant has not been re-entered on the SEVs Register, then this vehicle will not be covered by an entry on the SEVs Register and may not meet the criteria to be granted a concessional RAV entry approval. |

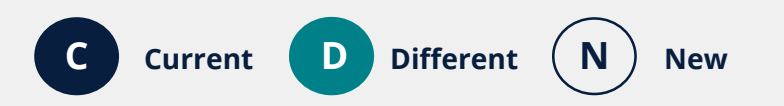

### Make a payment

C

On the **Payment Checkout** page, you can identify the accepted payment types from the Visa and Mastercard icons.

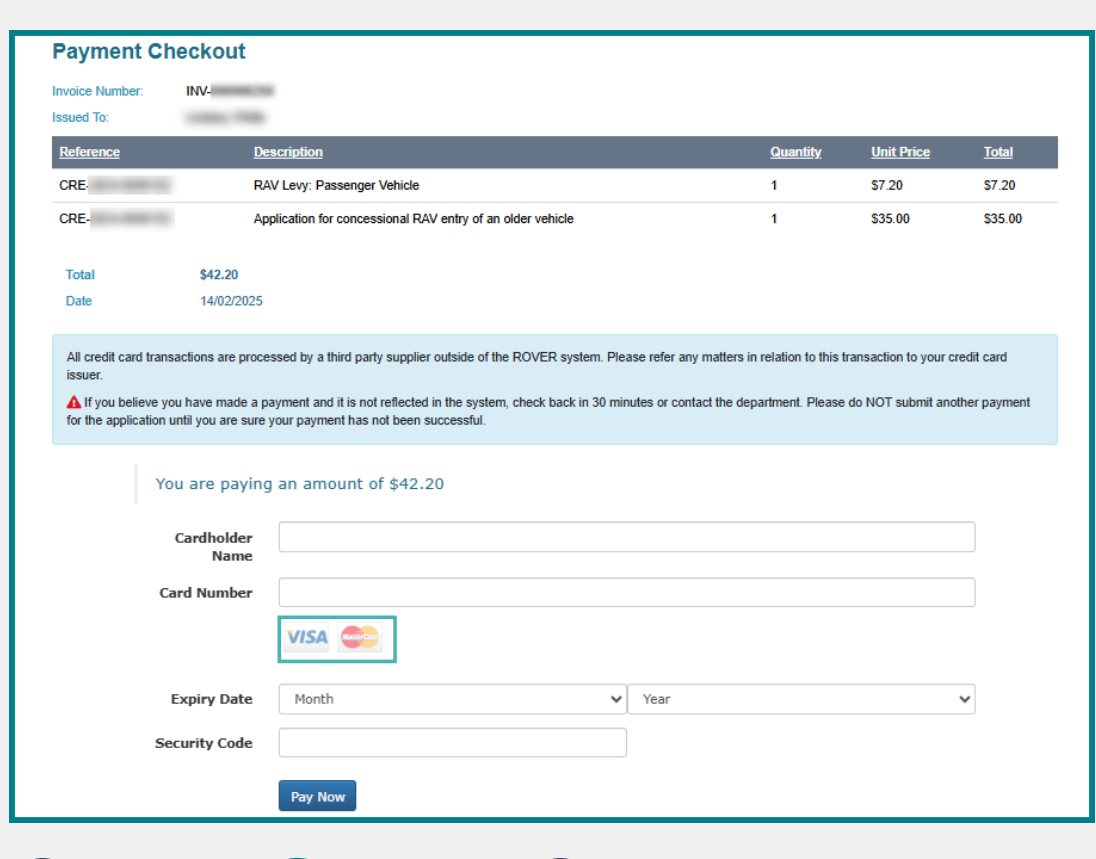

New

Different

Current

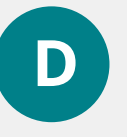

On the **Payment Checkout** page, you will be able to identify the accepted payment types from the help text in the blue box.

| ference                                                                                                 | Description                                                                                                    | Quantity                                                                       | Unit Price                                  | Total              |
|----------------------------------------------------------------------------------------------------|----------------------------------------------------------------------------------------------------|--------------------------------------------------------------------------------|---------------------------------------------|--------------------|
| RE-                                                                                                    | RAV Levy: Passenger Vehicle                                                                                                    | 1                                                                              | \$7.20                                      | \$7.20             |
| RE-                                                                                                    | Application for concessional RAV entry of an older vehicle                                                                                                    | 1                                                                              | \$35.00                                     | \$35.00            |
| Total<br>Date                                                                                           | \$42.20<br>09/04/2025                                                                                                    |                                                                                |                                             |                    |
| Ne accept Visa and Ma                                                                                   | stercard payments, including credit and debit cards.                                                                                                    |                                                                                |                                             |                    |
| All credit card transactic<br>If you believe you ha<br>your payment has not be                          | ons are processed by a third party supplier outside of the ROVER system. Please refer any matters in relevant<br>we made a payment and it is not reflected in the system, check back in 30 minutes or contact the depart<br>een successful.                                                                  | ation to this transaction to your credit<br>nent. Please do NOT submit another | card issuer.<br>payment for the application | i until you are su |
| All credit card transactic<br>If you believe you ha<br>your payment has not be                          | ons are processed by a third party supplier outside of the ROVER system. Please refer any matters in rei<br>we made a payment and it is not reflected in the system, check back in 30 minutes or contact the depart<br>een successful.                                                                       | ation to this transaction to your credit                                       | card issuer.                                | i until you are su |
| All credit card transactic                                                                              | ns are processed by a third party supplier outside of the ROVER system. Please refer any matters in rei<br>we made a payment and it is not reflected in the system, check back in 30 minutes or contact the depart<br>een successful.  Card number Card holder's name                                        | ation to this transaction to your credit                                       | card issuer.                                | until you are su   |
| III credit card transactic<br>(1) fyou believe you ha<br>our payment has not b<br>our payment has not b | ns are processed by a third party supplier outside of the ROVER system. Please refer any matters in rei<br>we made a payment and it is not reflected in the system, check back in 30 minutes or contact the depart<br>een successful.<br>Card number<br>Cardholder's name<br>Expiry date                     | ation to this transaction to your credit<br>ment. Please do NOT submit another | card issuer.                                | until you are su   |
| All credit card transactic                                                                              | Ins are processed by a third party supplier outside of the ROVER system. Please refer any matters in rei<br>we made a payment and it is not reflected in the system, check back in 30 minutes or contact the depart<br>een successful.  Card number Cardholder's name Cardholder's name Expiry date 01  2025 | ation to this transaction to your credit<br>ment. Please do NOT submit another | card issuer.                                | until you are su   |

For more information visit the <u>ROVER Release 9.3</u> webpage